# iBusiness Banking

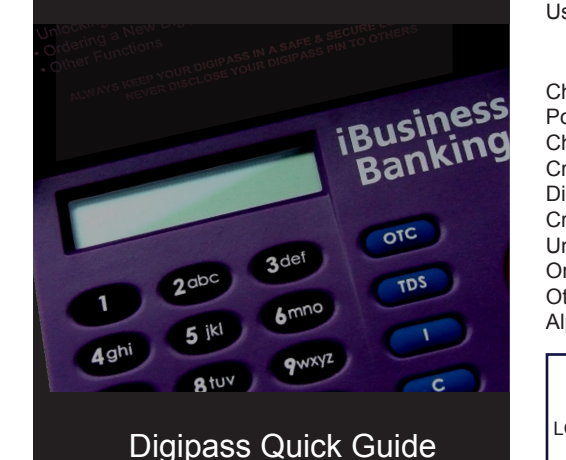

For iBusiness Banking (iBB) and Internet Banking security best practice, please refer to the iBusiness Banking User Guide.

CONTENTS

SECURITY

Changing initial PIN Powering on Digipass Changing PIN Creating an OTC Digipass Map Creating a TDS Unlock Digipass Order Digipass Other Functions Alpha Characters

ALWAYS KEEP YOUR DIGIPASS IN A SAFE AND SECURE LOCATION AND NEVER DISCLOSE YOUR DIGIPASS PIN TO OTHERS

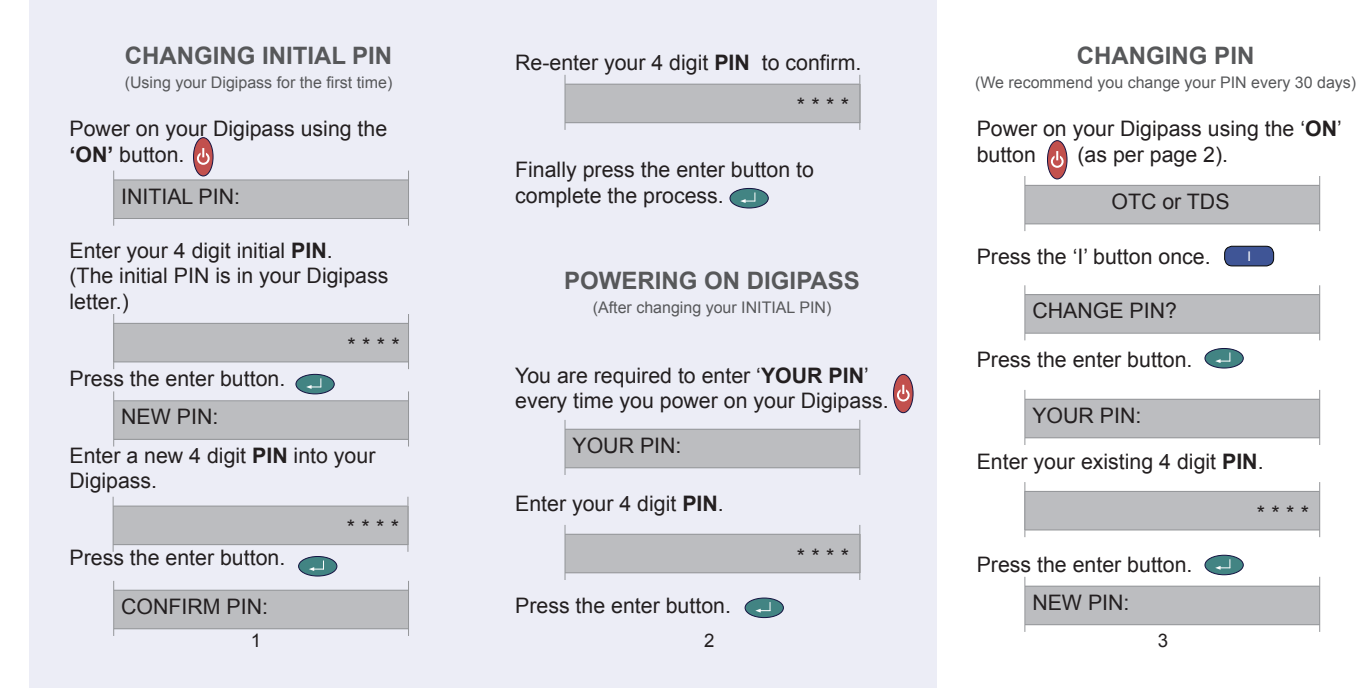

AIB\_v15.indd

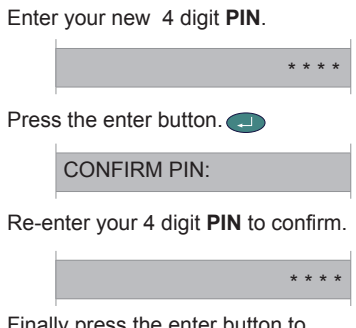

Finally press the enter button to complete the process.

| <b>CREATING</b> A | AN OTC |
|-------------------|--------|
|-------------------|--------|

(One Time Code)

Power on your Digipass using the '**ON**' button (as per page 2).

OTC or TDS

Press the '**OTC**' button once. **OTC** The 6 digit '**OTC**' code will be generated and displayed on your Digipass:

OTC=

123456

Enter the 6 digit **OTC** code into the field beside '**Please enter a One Time Code (OTC)**' within iBB.

Click the '**CONFIRM**' button within iBB to complete the process.

### DIGIPASS MAP

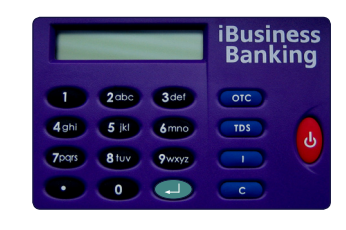

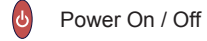

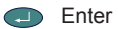

| OTC   OTE TITLE COUE (OT | отс | ime Code (O | )T( |
|--------------------------|-----|-------------|-----|
|--------------------------|-----|-------------|-----|

- Transaction Data Signature (TDS)
- Information (see page 11)
- C Cancel / Clear

| CREATING A TDS<br>(Transaction Data Signature)<br>Always refer to the beneficiary details on your source<br>document e.g. supplier invoice, for TDS input data | Enter the first 6 characters of the<br>Account Number or IBAN.<br>123456                                                                             |
|----------------------------------------------------------------------------------------------------|----------------------------------------------------------------------------------------------------|
| For information on how to create <b>ALPHA</b> characters, please refer to page 12.<br>Power on your Digipass using the ' <b>ON</b> ' button (as per page 2).   | Press the enter button.                                                                                                    |
| OTC or TDS Press the ' <b>TDS</b> ' button once. TDS TDS1=                                                                                                    | Press the enter button.  The 8 digit ' <b>TDS</b> ' code will be generated and displayed on your Digipass. TDS= 12345678                             |
| Enter the first 6 characters of the NSC<br>or Bank Code or Swift Addr.<br>AIB123                                                                               | Enter the 8 digit ' <b>TDS</b> ' code into the<br>field beside ' <b>Please enter the</b><br><b>Transaction Data Signature (TDS)</b> '<br>within iBB. |
| Press the enter button.  TDS2= 7                                                                                                    | Click the ' <b>CONFIRM</b> ' button within iBB to complete the process.                                                                              |

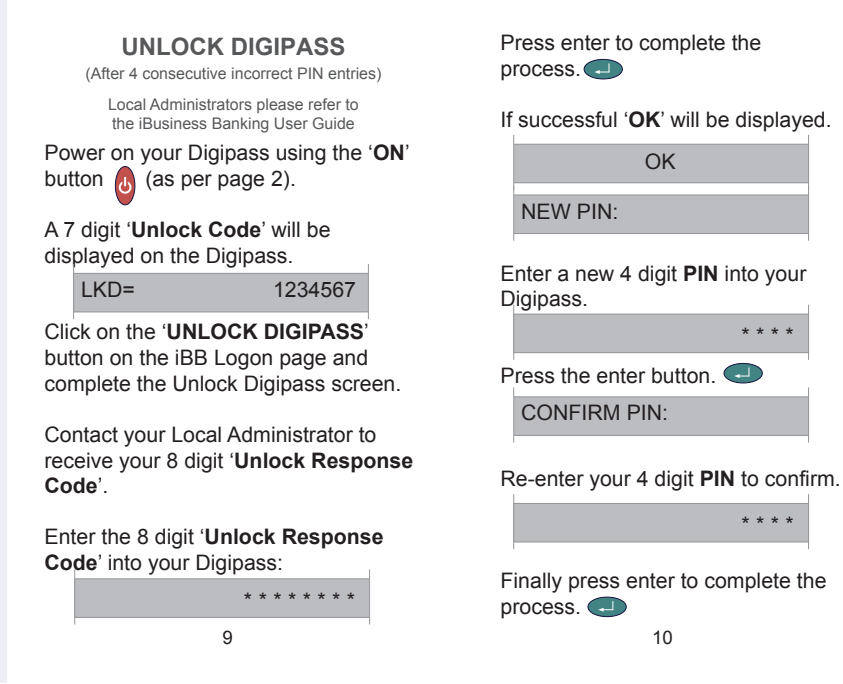

Press the 'I' button to scroll through the menu options. 1st : CHANGE PIN? 2nd : TEST BATT? (Test Battery) 3rd : SHOW SN? (Show Serial Number) 4th : SHOW TIME?

## **ORDER DIGIPASS**

If you require a replacement Digipass, please refer to the relevant section of the User Guide.

## OTHER FUNCTIONS

Power on your Digipass using the 'ON' button 🔥 (as per page 2).

### OTC or TDS

Press the enter button to view the selected menu option.

11

## ALPHA CHARACTERS

To enter an alpha character, press the relevant number key repeatedly until the desired character appears. Example: To enter the alpha character F, press '3' on your Digipass four times.

# NOTICE

While the information in this guick guide is believed to be accurate, the Bank will not be bound by any condition, warranty, representation or guarantee of any kind of the material in this guick guide, including, but not limited to any condition as to merchantability or fitness for any particular purpose or for any errors or omissions. In case of doubt, please refer to the User Guide.

12

June 2006